## Procédure d'accès à la plateforme PIX par l'ENT

## Collège Albert Camus -----> ACCUEIL CLIQUEZ ICI <------

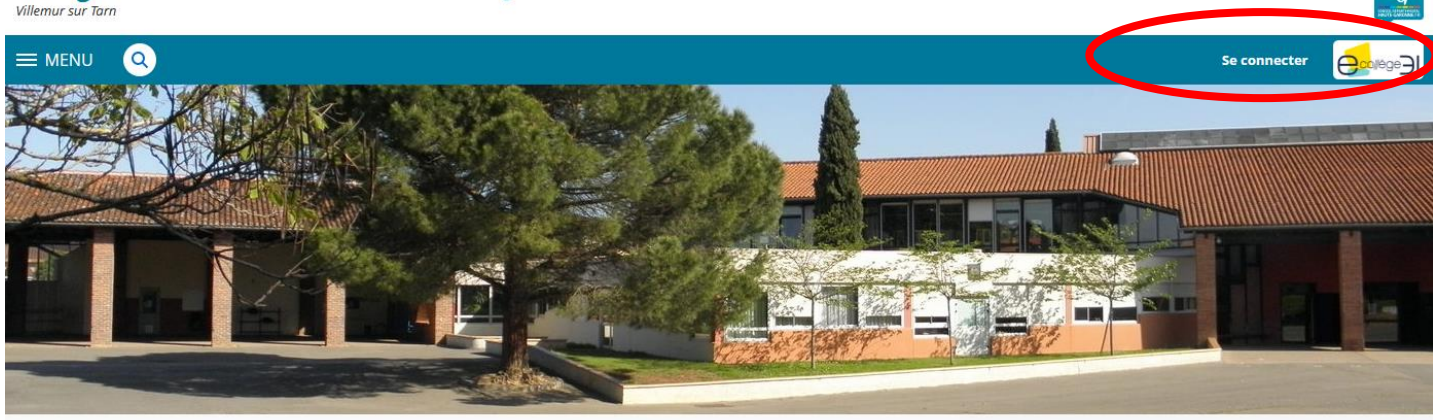

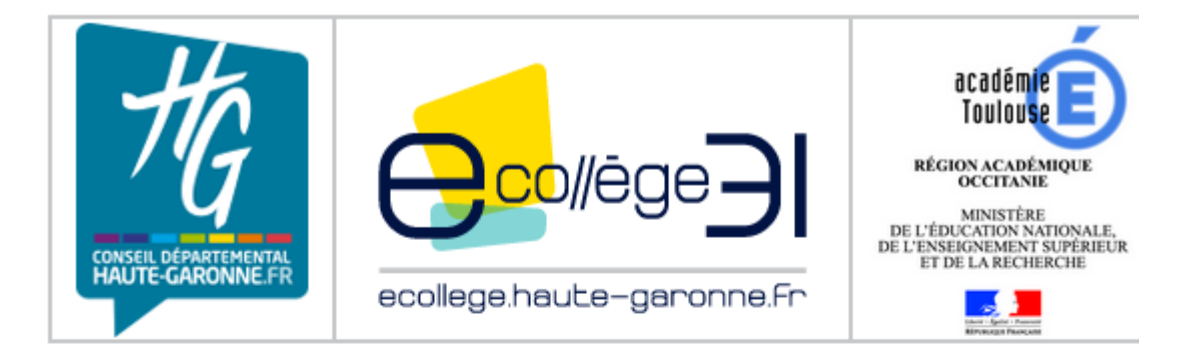

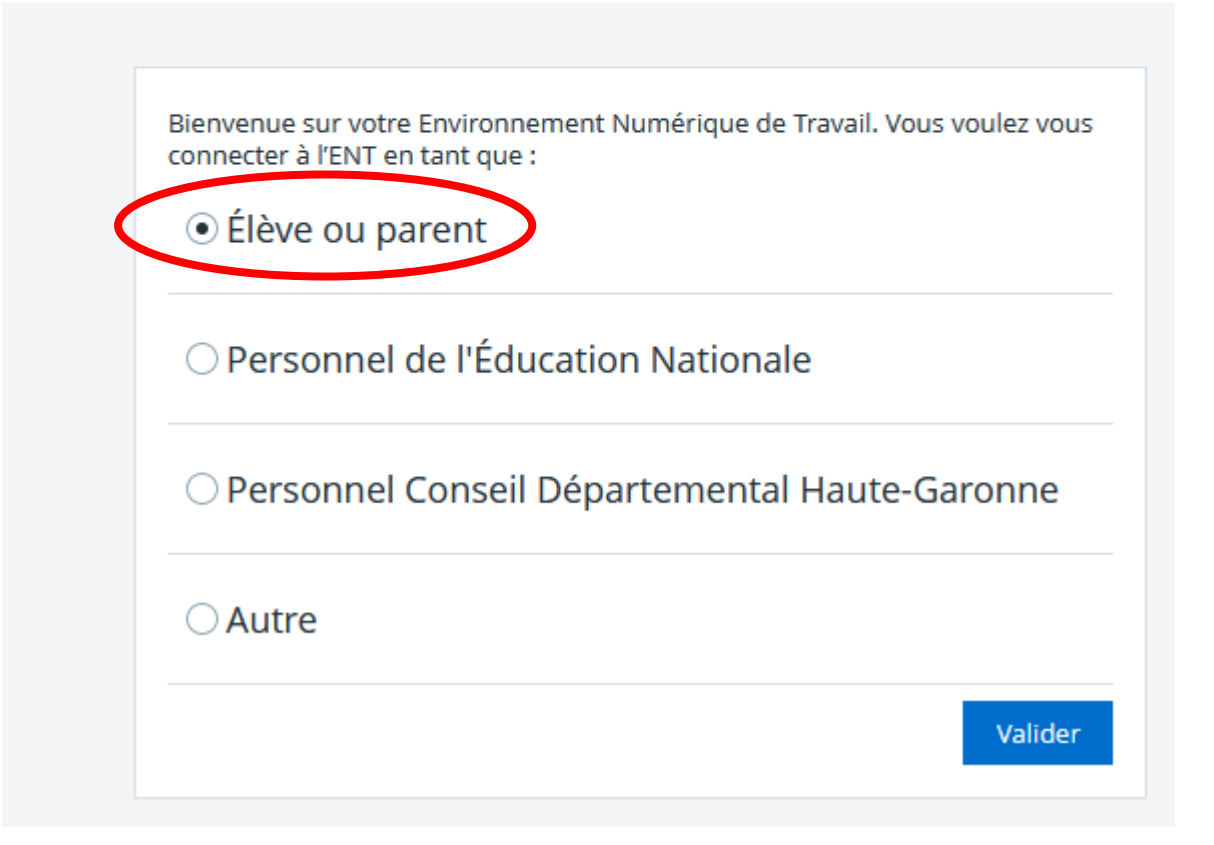

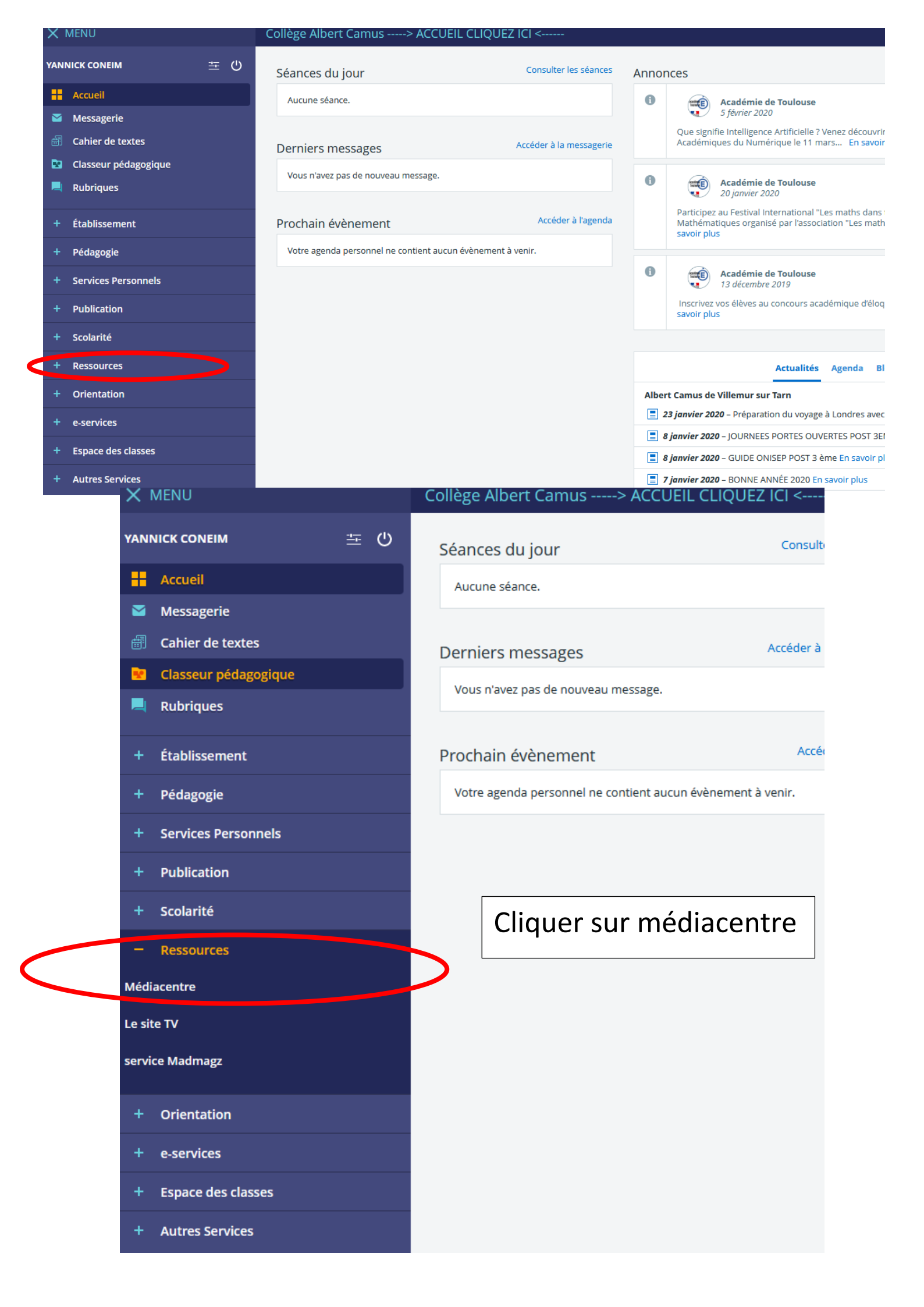

## Ecrire Pix dans la zone de recherche

| × menu                |      | Collège Albert Camus> | ACCUEIL CLIQUEZ ICI <                                                                                                    | -                                                                                           |            |
|-----------------------|------|-----------------------|----------------------------------------------------------------------------------------------------|---------------------------------------------------------------------------------------------|------------|
| YANNICK CONEIM        | ≝ () | Médiacentre           |                                                                                                    |                                                                                             |            |
| Accueil               |      |                       |                                                                                                    |                                                                                             |            |
| Messagerie Messagerie |      |                       | Rechercher une ressource                                                                                                    |                                                                                             |            |
| 💼 Cahier de textes    |      |                       | Q pix                                                                                                    |                                                                                             | Rechercher |
| Classeur pédagogique  |      |                       | + Options                                                                                                    |                                                                                             |            |
| 📕 Rubriques           |      |                       |                                                                                                    |                                                                                             |            |
| + Établissement       |      |                       |                                                                                                    | Offre Éduthèque de RetroNews - BnF                                                          |            |
| + Pédagogie           |      |                       | (BnF                                                                                                    | Édité par BnF-Partenariats<br>Catégorie ressources d'enseignement multimédias               |            |
| + Services Personnels |      |                       | NEWS                                                                                                    |                                                                                             |            |
| + Publication         |      |                       | éduthèque                                                                                                    |                                                                                             |            |
| + Scolarité           |      |                       |                                                                                                    | RessourcEdu - Banque de Ressources de francais cycle 4                                      |            |
| - Ressources          |      |                       | Français cycle 4                                                                                                    | Édité par HACHETTE EDUCATION                                                                |            |
| Médiacentre           |      |                       | Accuracy printing years<br>Ministry Subjects and Accuracy in Carlos A<br>Ministry Accuracy in Accuracy ina |                                                                                             |            |
| Le site TV            |      |                       | GAR                                                                                                    |                                                                                             |            |
| service Madmagz       |      |                       |                                                                                                    | Offre Éduthèque d'ARTE                                                                      |            |
| + Orientation         |      |                       | arto                                                                                                    | Édité par ARTE France                                                                       |            |
| + e-services          |      |                       | pour                                                                                                    | Categorieressources de référence, dictionnaires et encyclopédies<br>Niveauxécole maternelle |            |
| + Espace des classes  |      |                       | éduthèque GAR                                                                                                    | Disciplines allemand (LVER)                                                                 |            |
| + Autres Services     |      |                       |                                                                                                    |                                                                                             |            |
|                       |      |                       |                                                                                                    | Fovéa                                                                                       |            |

| × MENU                | Collège Albert Camus> ACCUEIL CLIQUEZ ICI <                                                                                                    |
|-----------------------|----------------------------------------------------------------------------------------------------|
| YANNICK CONEIM        | Médiacentre                                                                                                    |
| Accueil               |                                                                                                    |
| Messagerie            | Rechercher une ressource                                                                                                    |
| Cahier de textes      | Q pix Rechercher                                                                                                    |
| Classeur pédagogique  | + Options                                                                                                    |
| 📕 Rubriques           |                                                                                                    |
| + Établissement       | Pix                                                                                                    |
| + Pédagogie           | Édité par GIP PIX<br>Catégorie ressources d'entrainement et d'accompagnement scolaire                                                                                                    |
| + Services Personnels | Viveaux 1 re générale et technologique 1 re professionnelle 2 de générale et technologique<br>de professionnelle 3 de 5 de 1 de 1 de 1 de 1 de 1 de 1 de 1                                                                                                    |
| + Publication         | GAR Conception and the section of the section of the section BTS section BTS s |
| + Scolarité           | Disciplines enseignements du collège enseignements du lycée                                                                                                    |
| – Ressources          |                                                                                                    |
| Médiacentre           |                                                                                                    |
| Le site TV            |                                                                                                    |
| service Madmagz       |                                                                                                    |
|                       |                                                                                                    |

Cliquez sur l'image Pix et c'est partix !

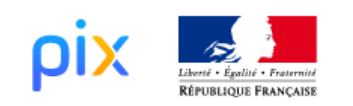

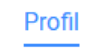

Parcours

## Vous avez 16 compétences à tester. On se concentre et c'est partix !

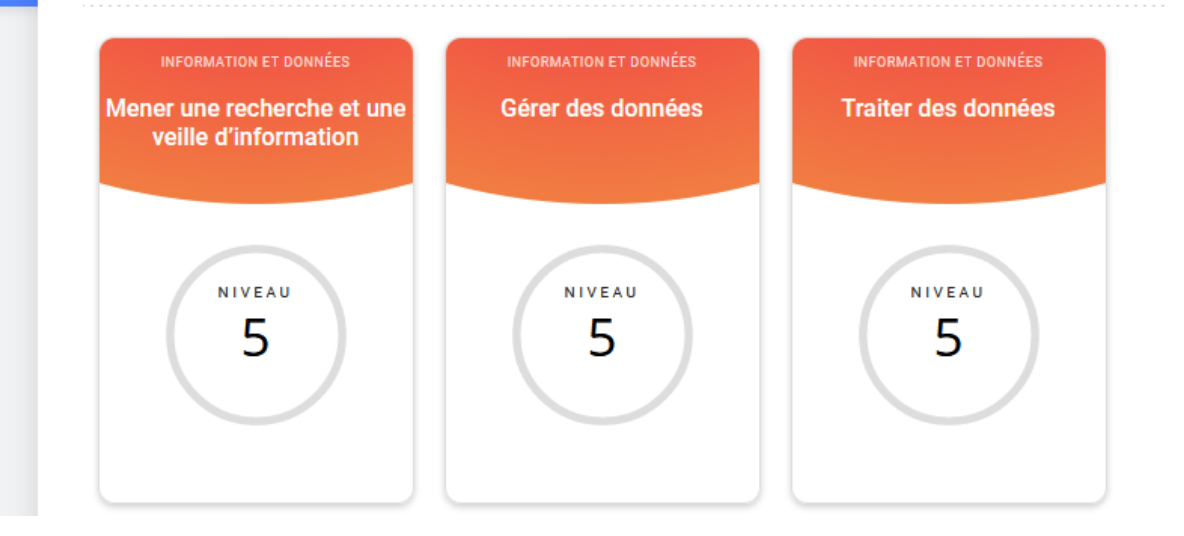